## CONSULTA DE ESTADOS DE FACTURAS Y CERTIFICADOS DE RELACIÓN COMERCIAL

SEGUROS DE VIDA SURAMERICANA S.A

Con éste aplicativo los prestadores podrán, de forma ágil y oportuna, gestionar en línea los estados de sus facturas y podrán descargar sus certificados de relación comercial en tiempo real, ayudando a mantener los saldos iguales y disminuyendo las reclamaciones y la carga operativa para las partes.

A continuación, se describirán aspectos importantes que ayudarán a que la navegación sea más fácil:

#### 1. Ingresar a la página de ARL|SURA

El ingreso al portal se realizará a través de <u>www.arlsura.com</u> / seleccionar la opción "Iniciar sesión" (menú ubicado en la parte superior derecha) (**Ver imagen 1**). Se direccionará a la pantalla de ingreso, donde debe ingresar el tipo de identificación, ingresar el número de identificación y la contraseña de la persona la cual tiene acceso a la página (Asignada previamente por ARL|SURA). En caso de que no recuerden su clave, dar clic en "Recordar clave" (Ver imagen 2).

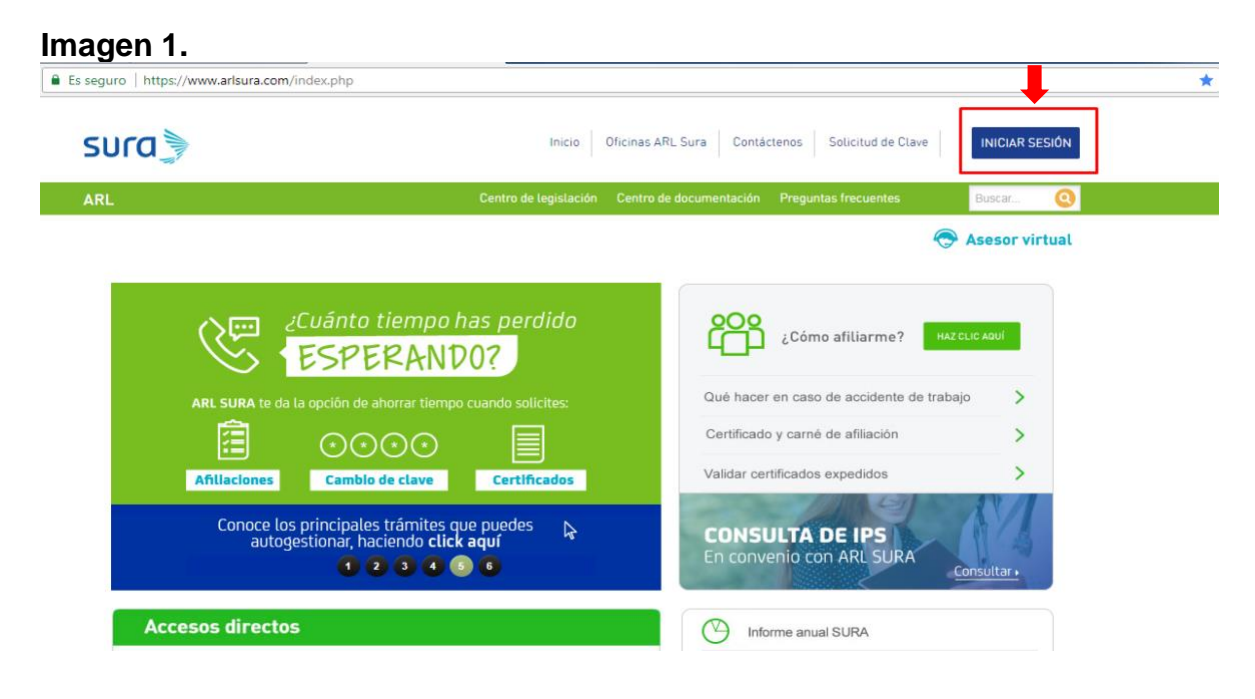

#### Imagen 2.

|                                                                                                    | Inicio Uficinas ARL Su        | Ira Contactenos            | Solicitud   | de Clave   |                    |
|----------------------------------------------------------------------------------------------------|-------------------------------|----------------------------|-------------|------------|--------------------|
| Este sitio es para uso ex                                                                                                    | clusivo de perso              | nal autorizado             | 0           |            |                    |
| Por seguridad:<br>Realice sus transacciones por internet desde un sitio seguro.<br>Asegúrese de cerrar su sesión una vez terminada su<br>operación. | Tipo document<br>CEDULA       | o usuario                  | 1 4         | 5          | NANCIERA           |
| Verifique la fecha de último ingreso a este sitio con el fin de<br>comprobar que sólo usted accede al servicio y no ha sido<br>violado su ingreso.  | No documento                  | usuario                    | 39<br>72    | 8          | SUPERINTENDENCLA P |
| Recuerde cambiar su clave periódicamente y no la comparta<br>con nadie, todas las transacciones que se realicen quedarán<br>a su nombre.            | Clave                         |                            | 0 Lim       | piar<br>AR | VIGILADO           |
| En Medellín: 444 45 78                                                                                                    | Solic                         | <u>itar clave</u> <u>R</u> | ecordar cla | ave        |                    |
| Recordar clave Seguridad                                                                                                    | Política de privacidad        | Condiciones de us          | <u>so</u>   |            |                    |
| Se recomienda utilizar este sitio transaccional co                                                                                                  | on Chrome o Mozilla Firefox e | n una resolución de 102    | 4 x 768     |            |                    |

2. Seleccionar opción del prestador para acceder a las opciones principales

Al ingresar los datos se mostrará una pantalla inicial con el logo de prestadores de salud (Ver imagen 3), al dar clic se direccionará a la pantalla de ingreso donde se verán reflejadas todas las opciones a la cuales tienen acceso y se encuentran disponibles (Ver imagen 4).

Imagen 3.

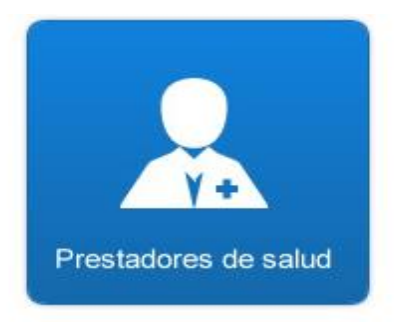

# 3. Seleccionar opción de menú para ingresar a consultar el estado de las facturas

Al dar clic a la pantalla de Prestadores de Salud, éste se direccionará a una nueva pantalla, donde se podrán visualizar las opciones que cada prestador tiene disponibles, para la consulta del estado de las facturas seleccionamos la opción del menú: Prestadores / Facturas / Estado de cuenta. (Ver imagen 4)

| Imagen 4.<br>SUCO                                                                                                    | Inicio   Imprimir   Acerca de                                                                                              |
|----------------------------------------------------------------------------------------------------|----------------------------------------------------------------------------------------------------|
| ARL                                                                                                    |                                                                                                    |
| Isabel Cristina Jaramillo Prestadores                                                                                                    | Su última visita fue el 2018/07/04 4:08:58 PM Dirección II                                                                 |
| Transacciones     Consultas       Autorizaciones     Autorizaciones       Gestión Organizaciones     Autorizaciones emitidas       Facturas     Facturas                                                                   | con ARL SURA.<br>as y observaciones para mejorarlo.                                                                        |
| Estado de cuenta<br>Certificados<br>Para conocer la intormacion de su interes<br>sobre la prestación y facturación de los<br>servicios de salud en caso de Accidente de<br>Trabajo y Enfermedad Laboral.<br>Haga clic aquí | eedores por Accidentes<br>armedades Laborales<br>iartes y viernes. Para<br>i tener sus estados de<br>idos.<br>Ba clic aquí |

• Al dar clic en la opción "Estado de cuenta", se despliega la siguiente pantalla (Ver imagen 5), donde debe ingresar el rango de fechas que desea consultar el cual es obligatorio (Este campo debe ser máximo de 3 años) y el campo de "Número de la factura" es opcional.

| Imager | n 5. |
|--------|------|
|        |      |

| Presta | adores 🕨   |                                         |                                                      |                               |
|--------|------------|-----------------------------------------|------------------------------------------------------|-------------------------------|
|        | Consu      | ilta estado de facturas                 |                                                      |                               |
|        | Esta opo   | ión permite consultar los estados de su | is facturas ingresando las fechas en las que se radi | caron y el número de factura. |
|        |            |                                         |                                                      |                               |
|        | Filtra     | ır por:                                 |                                                      |                               |
|        | 0          | Factura y fecha                         | ○ Carga masiva archivo XLS                           |                               |
|        | Núm<br>Núr | ero factura<br>nero de factura          | Fecha Inicial * dd/mm/aaaa                           | Fecha Final * dd/mm/aaaa      |
|        |            |                                         |                                                      | Filtrar                       |

 Ingresando un rango de fechas válido, genera el resultado con la información encontrada la cual contiene las siguientes columnas: Factura, Valor, Radicado, Estado, Motivo, Causal, Fecha, Valor devolución/glosa y observaciones (Ver imagen 6). Adicionalmente se muestra un botón verde que indica que se puede exportar este resultado a un archivo de Excel (Ver imagen 7) y al final de cada fila y de acuerdo al estado de la factura (Devuelta o glosada) se muestra un botón que indica que puede descargar ésta notificación en pdf, si la factura se encuentra pagada éste icono no se mostrará, al dar clic sobre éste se descargará (Ver imagen 8).

#### Imagen 6.

| Factura   | Valor      | Radicado | Estado  | Motivo                                                                                                    | Causal                                             | Fecha       | Valor dev<br>glosa | Observacio<br>nes                                         |  |
|-----------|------------|----------|---------|----------------------------------------------------------------------------------------------------|----------------------------------------------------|-------------|--------------------|-----------------------------------------------------------|--|
| FH1126268 | 13.263.406 | 4066769  | GLOSADA | Medico<br>especilista<br>Eduardo<br>Gonzalez<br>adscrito<br>directamente<br>a la Arl/Sura ,<br>los honorarios<br>no son<br>facturales. | HONORARIO<br>S MEDICOS<br>EN<br>PROCEDIMI<br>ENTOS | feb 8, 2017 | 383.019            | Descargar<br>pagos y<br>enviar<br>respuestas de<br>glosas |  |
| FH1125333 | 1.151.843  | 4066797  | GLOSADA | Los insumos<br>y /o<br>medicamento<br>s tales como:<br>vicryl,pasacaí<br>na; están<br>incluidos<br>dentro de los<br>derechos de        | MATERIALES                                         | feb 8, 2017 | 40.440             | Descargar<br>pagos y<br>enviar<br>respuestas de<br>glosas |  |

**F**:0----

#### Imagen 7.

| A         | В         | C               | D        | E        | F                                                                                                    | (                                     |
|-----------|-----------|-----------------|----------|----------|----------------------------------------------------------------------------------------------------|---------------------------------------|
| Factura   | Prestador | Valor factura   | Radicado | Estado   | Motivo devolución/ Glosa                                                                                                    | Causal devo                           |
| FH1125082 |           | \$ 64,166.00    | 4060275  | DEVUELTA | ESTA FACTURA ESTÁ DIRIGIDA<br>A POSITIVA CIA DE SEGUROS<br>S A CON EL NIT 860011153, POR<br>FAVOR ENVIAR LA FACTURA A<br>LA ENTIDAD<br>CORRESPONDIENTE, POR LO<br>TANTO SEGÚN RESOLUCIONES | FACTURA NO (<br>REQUISITOS LI         |
| FH1123797 |           | \$ 199,029.00   | 4060277  | DEVUELTA | ESTA FACTURA ESTÀ DIRIGIDA<br>A POSITIVA CIA DE SEGUROS<br>S A CON EL NIT 880011153, POR<br>FAVOR ENVIAR LA FACTURA A<br>LA ENTIDAD<br>CORRESPONDIENTE, POR LO<br>TANTO SEGÚN RESOLUCIONES | FACTURA NO C<br>REQUISITOS LI         |
| FH1120808 |           | \$ 2,464,786.00 | 4053582  | GLOSADA  | se glosa television, ya que no es<br>facturable ya que no esta en el<br>convenio con arl/sura, y no es<br>facturable dentro de la seguridad                                                | MATERIALES                            |
| FH1131644 |           | \$ 146,224.00   | 4075972  | GLOSADA  | No procede a facturar dos<br>consultas de urgencias en la misma<br>fecha para el mismo evento. Se                                                                                          | CONSULTAS,<br>INTERCONSUL'<br>MEDICAS |
| FH1125333 |           | \$ 1,151,843.00 | 4066797  | GLOSADA  | Los insumos y /o medicamentos<br>tales como: vicryl,pasacaína; están<br>incluic los derechos de                                                                                            | MEDICAMENTO                           |

Imagen 8.

|              | SUra 3                        | ITA ARLISO                | SUARL S               | ura           |    |
|--------------|-------------------------------|---------------------------|-----------------------|---------------|----|
| Medellin, 20 | de febrero de 2017            | ARLISURA                  | consecutivo 406676    | ARL S         |    |
| 5010         | הטומש                         | ARL SU                    | BLISURA               | DIL           |    |
|              |                               | SULTO 3                   |                       | 15010         |    |
| acturación   | n/Cartera                     |                           |                       |               |    |
|              | ARI                           | SULO                      |                       | ISUL          |    |
| NTIOQUIA     | ard The                       |                           | SUID A                |               |    |
|              | SULO 3                        | ARL                       | SULISU                |               |    |
| Reciba un c  | ordial saludo                 | LISUIG                    |                       |               |    |
| -            | SUCO 17                       | ARLISO                    | SULO J                | A Sta         | RL |
| losa. La c   | ual está iustificada por      | los siguientes conceptos: | \$12.000.387, se le n | a aplicado un | a  |
| 13           | ARE                           | RLSOIT                    | The Aller             | ARLIP         |    |
| GRUPO        | CAUSAL ESPECIFICA<br>DE GLOSA | OBSERVACIONES CAUSAL      | AUDITOR               | VALOR         | AF |
|              | ANA HONOPARIOS                |                           |                       |               |    |
| 01           | MEDICOS EN<br>PROCEDIMIENTOS  |                           | Cuenta Médica         | C 202 040     | 31 |

 Para la consulta de los estados de facturas se tendrá una segunda opción, la cual es por medio de un archivo Excel, ésta cuenta con una plantilla que se puede descargar en la cual se debe digitar las facturas que desea conocer en qué estado se encuentran (Este campo es obligatorio), y luego de haberla llenado se carga nuevamente a través de la opción "Examinar", si se encuentra información la arroja, de lo contrario en el campo observaciones habrá un mensaje indicando que no se encontró información para la factura. Este archivo de Excel tiene un tope de 1.000 facturas, esto con el fin de evitar lentitudes en la consulta (Ver imagen 9 y 10).

| Imagen | 9. |
|--------|----|
|--------|----|

| Consulta estado de factur                                       | as                                                             | Ļ                                 |
|-----------------------------------------------------------------|----------------------------------------------------------------|-----------------------------------|
| Esta opción permite consultar los estado                        | s de sus facturas a traves de un archivo de Excel Haga click a | aquí para descargar la plantilla. |
| Filtrar por:<br>Factura y fecha<br>plantillaFacturasMasivas xls | O Carga masiva archivo XLS                                     | 💼 Eliminar ⁄ Examinar             |
|                                                                 |                                                                | Consultar                         |

### Imagen 10.

|   | Factura*<br>(OBLIGATORIO) | Prestador | Valor factura | Radicado | Estado | Motivo<br>devolución/<br>Glosa | Causal<br>devolución/<br>Glosa | Fecha<br>devolución/<br>Glosa | Valor<br>glosado | Observaciones |  |
|---|---------------------------|-----------|---------------|----------|--------|--------------------------------|--------------------------------|-------------------------------|------------------|---------------|--|
|   | FA05226415                |           |               |          |        |                                |                                |                               |                  |               |  |
|   |                           |           |               |          |        |                                |                                |                               |                  |               |  |
|   |                           |           |               |          |        |                                |                                |                               |                  |               |  |
|   |                           |           |               |          |        |                                |                                |                               |                  |               |  |
|   |                           |           |               |          |        |                                |                                |                               |                  |               |  |
|   |                           |           |               |          |        |                                |                                |                               |                  |               |  |
|   |                           |           |               |          |        |                                |                                |                               |                  |               |  |
| I |                           |           |               |          |        |                                |                                |                               |                  |               |  |
| I | 1                         |           |               |          |        |                                |                                |                               |                  |               |  |

#### Descarga de certificados

Para realizar la descarga del certificado será en la misma pantalla donde de consulta el estado de las facturas, para iniciar damos clic en Prestadores / Certificados / De ingresos. (Ver imagen 11), se direccionará a una nueva pantalla donde se debe ingresar el rango de fechas que se requiere (máximo 3 años), el campo "A quien va dirigida" es opcional, por último, damos clic en generar. (Ver imagen 12).

Inicio | Imprimir | Acerca de | Cerrar sesión

| Imagen 11. |  |
|------------|--|
| sura       |  |
| ARL_       |  |

| Prestador                        | es 💌                                                                                                    |                                                                                                    |                                                                                                    |
|----------------------------------|----------------------------------------------------------------------------------------------------|----------------------------------------------------------------------------------------------------|----------------------------------------------------------------------------------------------------|
| Transacci<br>Autoriza<br>Gestión | enes Cons<br>ciones Au<br>Organizaciones Au<br>Fai<br>Ce                                                                                                    | uttas<br>torizaciones<br>orizaciones emitidas<br>turas<br>tificados<br>De ingresos                                                                                    | con ARL SURA.<br>as y observaciones para mejorario.<br>CERTIFICADOS                                                    |
|                                  | Para conocer la informeción de su inter<br>tobre la prestación y factoración de los<br>servicios de salud en caso de Accidente<br>Trabajo y Enfermediad Laboral. | Vés Los pagos a proveedores por A<br>de Trabajo o Enfermosades Lat<br>de se realizan los martes y vierne<br>consultar estos y tener sus esta<br>cartera actualizados. | ccidentes Si quiere saber climo generar los<br>borales certificados de:<br>es. Para -Retención<br>ados de -ICA<br>-IVA |
|                                  | Haga clic aqui                                                                                                    | Haga clic aqui                                                                                                    | Haga clic aqui                                                                                                    |

#### Imagen 12.

| Prestadores                                |                 |            |
|--------------------------------------------|-----------------|------------|
| Generar Certificado Ingres                 | sos de Salud    |            |
|                                            |                 |            |
|                                            |                 |            |
| A quién va dirigida<br>A quién va dirigida | Fecha Inicial * | dd/mm/aaaa |
|                                            |                 |            |
|                                            |                 | Generar    |

• Imagen del certificado generado.

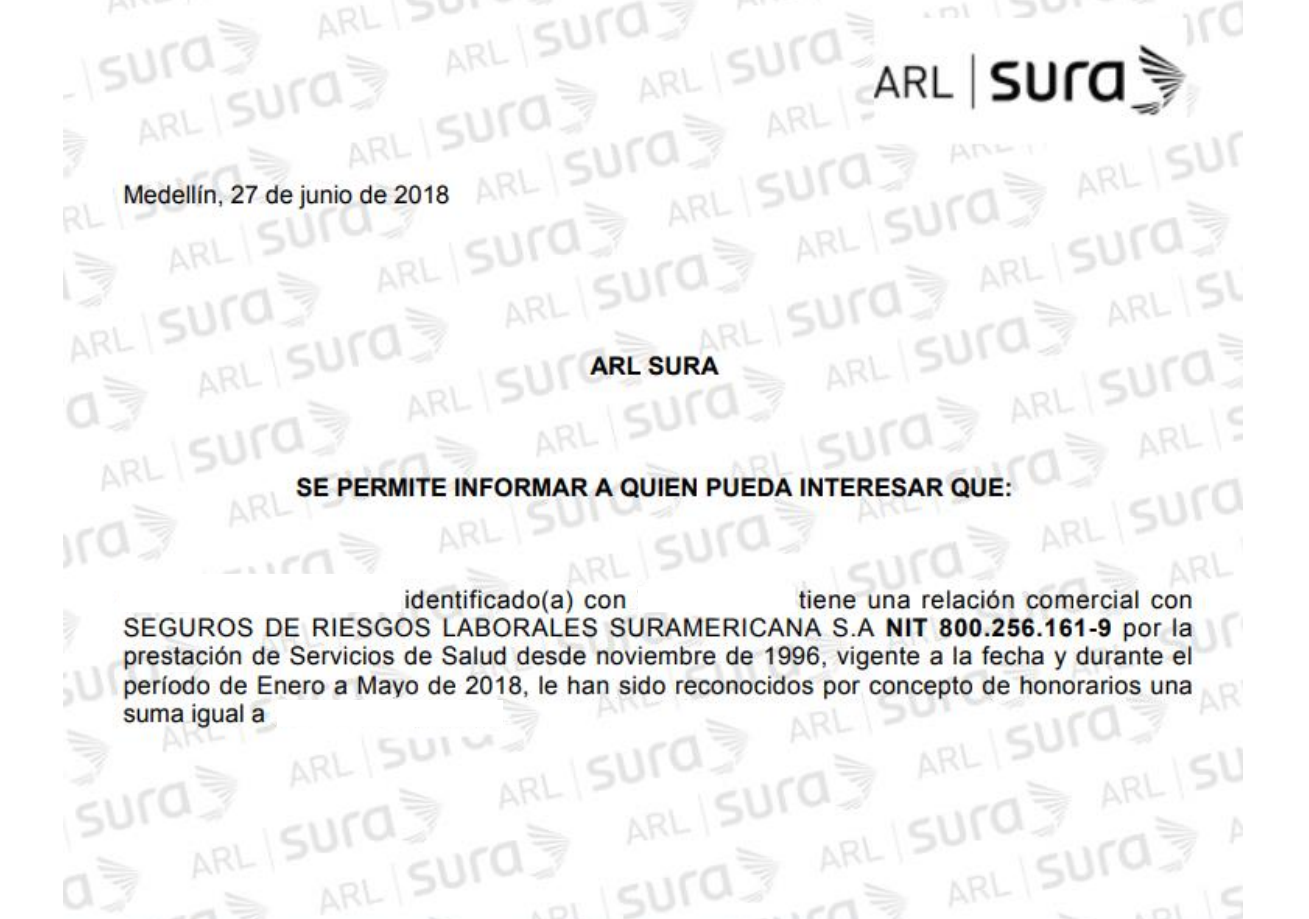

• Los certificados tendrán un código único de generación, éste se utiliza para corroborar la validez del certificado si lo desean.

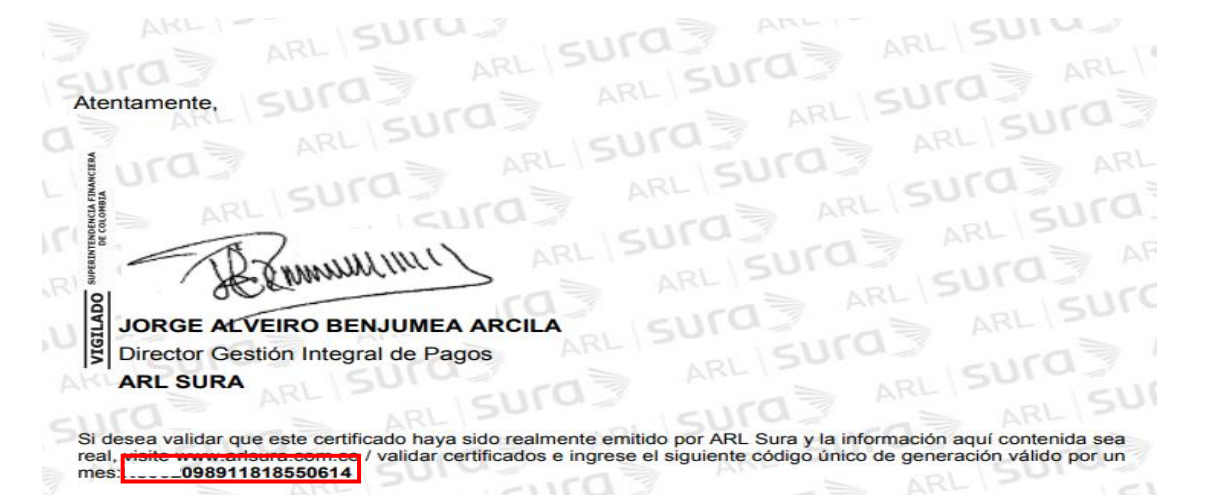

 Para realizar la validación del certificado deben ingresar a la página inicial <u>www.arlsura.com</u> y dar clic en la opción "validar certificados expedidos"

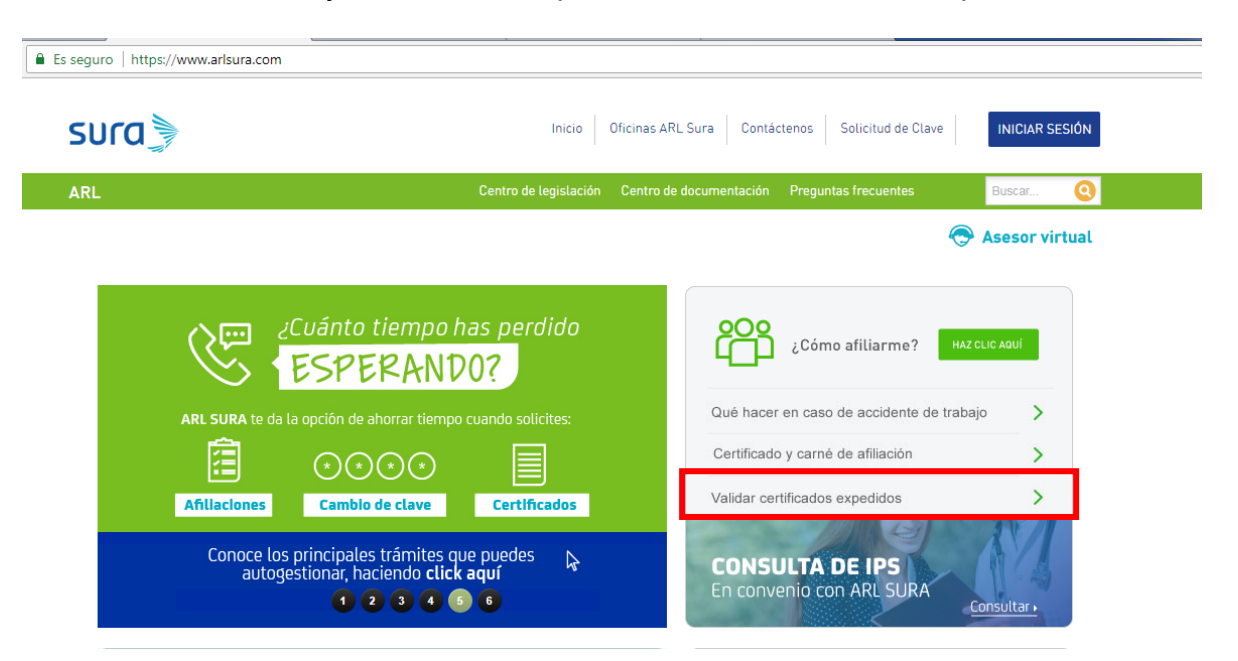

• Al ingresar debe digitar el número del código y dar clic en descargar, éste generará el mismo certificado ya antes descargado.

| sura                    | Inicio                 | Oficinas ARL Sura Contá | tenos Solicitud de Cla | ve INICIAR SESIÓN |
|-------------------------|------------------------|-------------------------|------------------------|-------------------|
| ARL                     | Centro de legislación  | Centro de documentación | Preguntas frecuentes   | Buscar 🧕          |
|                         |                        |                         |                        | 🔿 Asesor virtual  |
|                         |                        |                         |                        |                   |
| Consulta de certifi     | cados por código único |                         |                        |                   |
| Código del certificado* |                        |                         |                        |                   |
| 1                       | Descargar              |                         |                        |                   |
|                         |                        |                         |                        |                   |

 Cualquier inquietud, comuníquese al teléfono 260 21 00 Ext: 45181 – 41452 o al correo electrónico: <u>carteraarl@suramericana.com.co</u>